# LAS Professional Involvements

Version 2 – Sept 2020

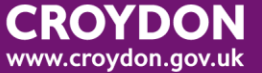

## Professional Involvements are recorded under Case Files

| ,                       |                                         | Involvemen      | s                                    |                      |           |             |                |  |
|-------------------------|-----------------------------------------|-----------------|--------------------------------------|----------------------|-----------|-------------|----------------|--|
| rofessional             |                                         |                 |                                      |                      |           |             |                |  |
| nvolvements             | Role                                    | Professiona     | ls Team                              |                      | Job Title | Start Date  | Contact Number |  |
| ases                    | Case Allocated T                        | o Training Gu   | ide Training Tea<br>Smith Woodcote M | m<br>edical Practice |           | 16-Sep-2020 |                |  |
| ssessments              |                                         |                 |                                      |                      |           |             |                |  |
| <u>o</u> cuments        | ✓ Active Involvements Only              |                 |                                      |                      |           |             |                |  |
| upport Plans            | Add Professional                        |                 |                                      |                      |           |             |                |  |
| osts                    |                                         |                 |                                      |                      |           |             |                |  |
| er <u>v</u> ice Actuals | Current tasks f                         | or this Perso   | n                                    |                      |           |             |                |  |
| istory                  | Assigned                                | ask Description | Date Started                         | Due Date             | Fro       | m           |                |  |
| bropology               | The international designs of the second |                 | 16 6 2020 04:12                      | 21 0 + 2020 0        | M.12 T    | ining Cuida |                |  |

#### **Viewing involvements**

Professional involvements are shown in the top half of the screen. Notice that the box is ticked for "Active Involvements Only". To see previous involvements, un-tick this box.

Current tasks for this person are in the lower part of the screen, this gives you an idea what is happening with this case and who has active tasks; it also shows you where the Case is sitting.

## Add Professional involvements

Click on the Add Professional hyperlink

|                              | Role            | Social Worker     | <b>•</b>            |        |
|------------------------------|-----------------|-------------------|---------------------|--------|
| Select                       | The Profes      | sional            |                     |        |
| Who is the I<br>Select the P | nvolved Profess | ional A Professio | nal on the system 🗸 |        |
| perce the fi                 | or coore field  | <u>  </u>         | <b>`</b>            |        |
| Other                        | Parameters      |                   |                     |        |
| Start Date                   | 16-Sep-2020     |                   |                     |        |
| Comments                     |                 |                   |                     | ~      |
|                              |                 |                   |                     | $\sim$ |
|                              |                 |                   |                     |        |

Enter the Professional role

Note that the screen will change depending on which item you choose for the "Who is the involved professional" field.

If it is a professional on the system, search for them in the field below, and their full details will be brought through to the screen.

Enter a start date

Click on create

#### **Case Allocation**

Please note that you do not create the Case allocation from Professional involvements, but it does display here automatically when the Case is assigned / reassigned via the workflow process.

## **Case allocation**

Under Professional Involvements, click directly on the row with the role, 'Case Allocated to'. From here you can reassign the Case but you will not have the option to end (close) a Case from here; that has to be done from the Case itself (see separate LAS guide – Case closure for details).

#### **Professional Involvements**

For all other changes to professional involvements, again click on the relevant row and there will be an option to add an end date via 'Update Professional Involvement' – add date, comments and click Update:

| Update Cancel - Update: General Practitioner - Katy Test |                                   |  |  |  |  |
|----------------------------------------------------------|-----------------------------------|--|--|--|--|
| Professional                                             | Katy Test - East Crovdon Locality |  |  |  |  |
| Role                                                     | General Practitioner              |  |  |  |  |
| Start Date                                               | 24-Sep-2020                       |  |  |  |  |
| End Date                                                 |                                   |  |  |  |  |
| Comments                                                 |                                   |  |  |  |  |
|                                                          |                                   |  |  |  |  |
|                                                          |                                   |  |  |  |  |

Or you can reassign the role via the blue hyperlink 'Reassign this role'.

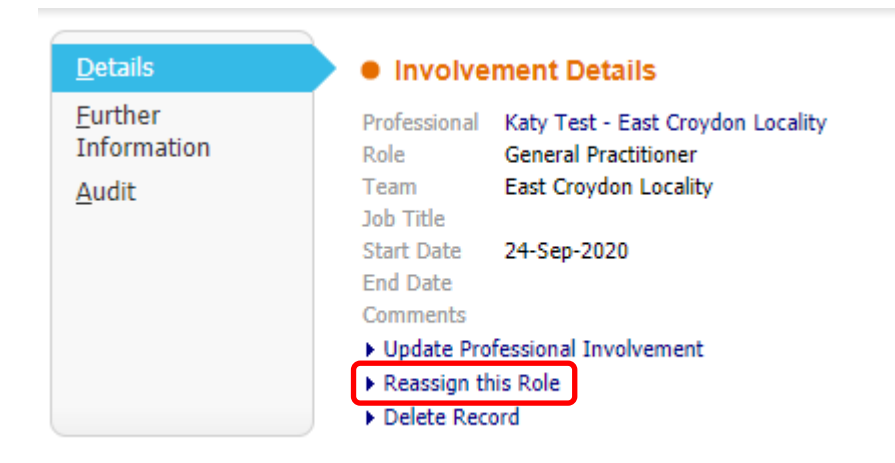

#### **Migrated Professional involvements**

You may see professional involvements that are migrated from open involvements in AIS / Swift. If these professional involvements relate to the allocated worker, or any worker or team that is no longer invloved with the person, please add an end date to close the involvement. Tis will help to avoid confusion about who is currently involved.